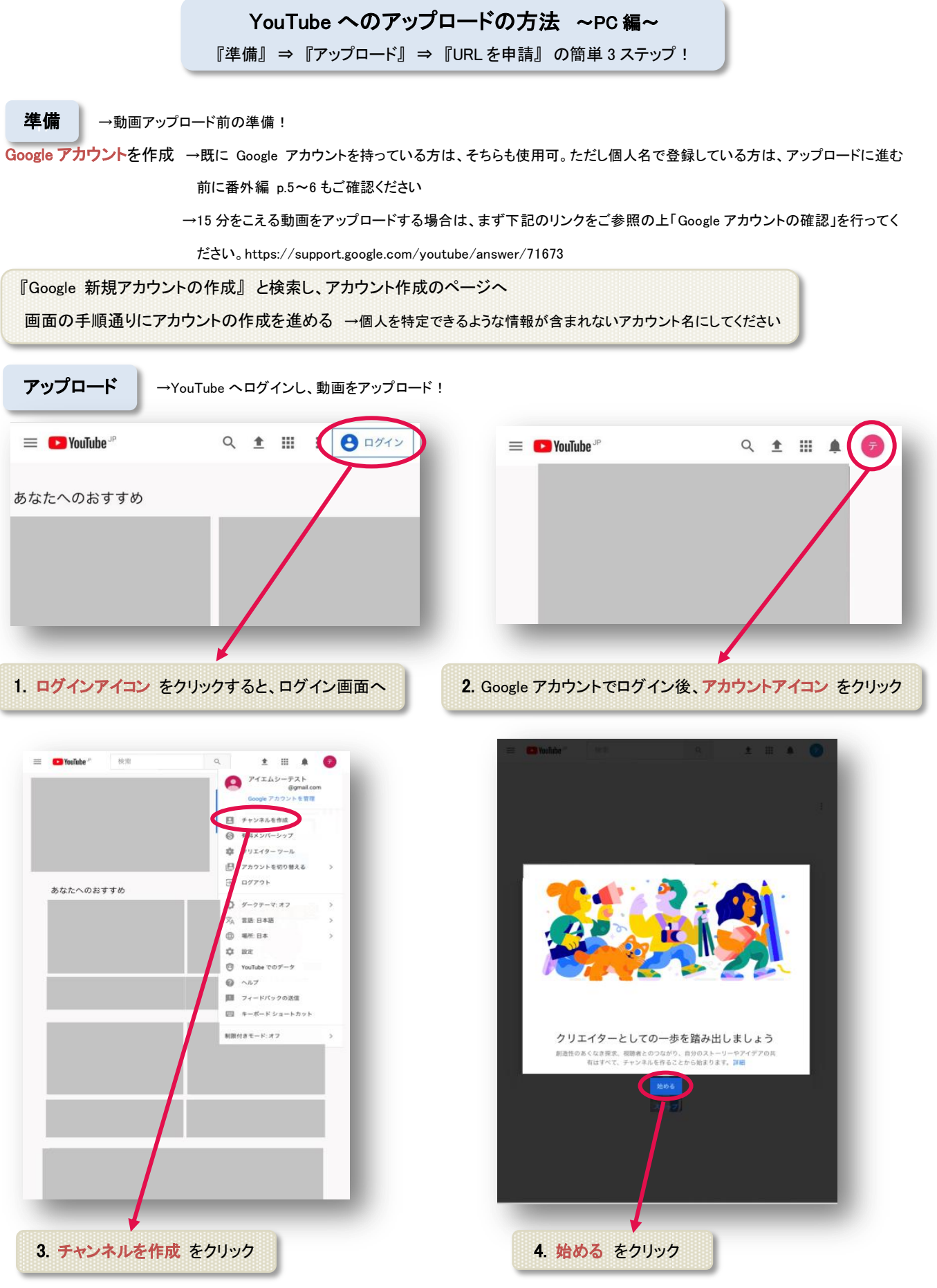

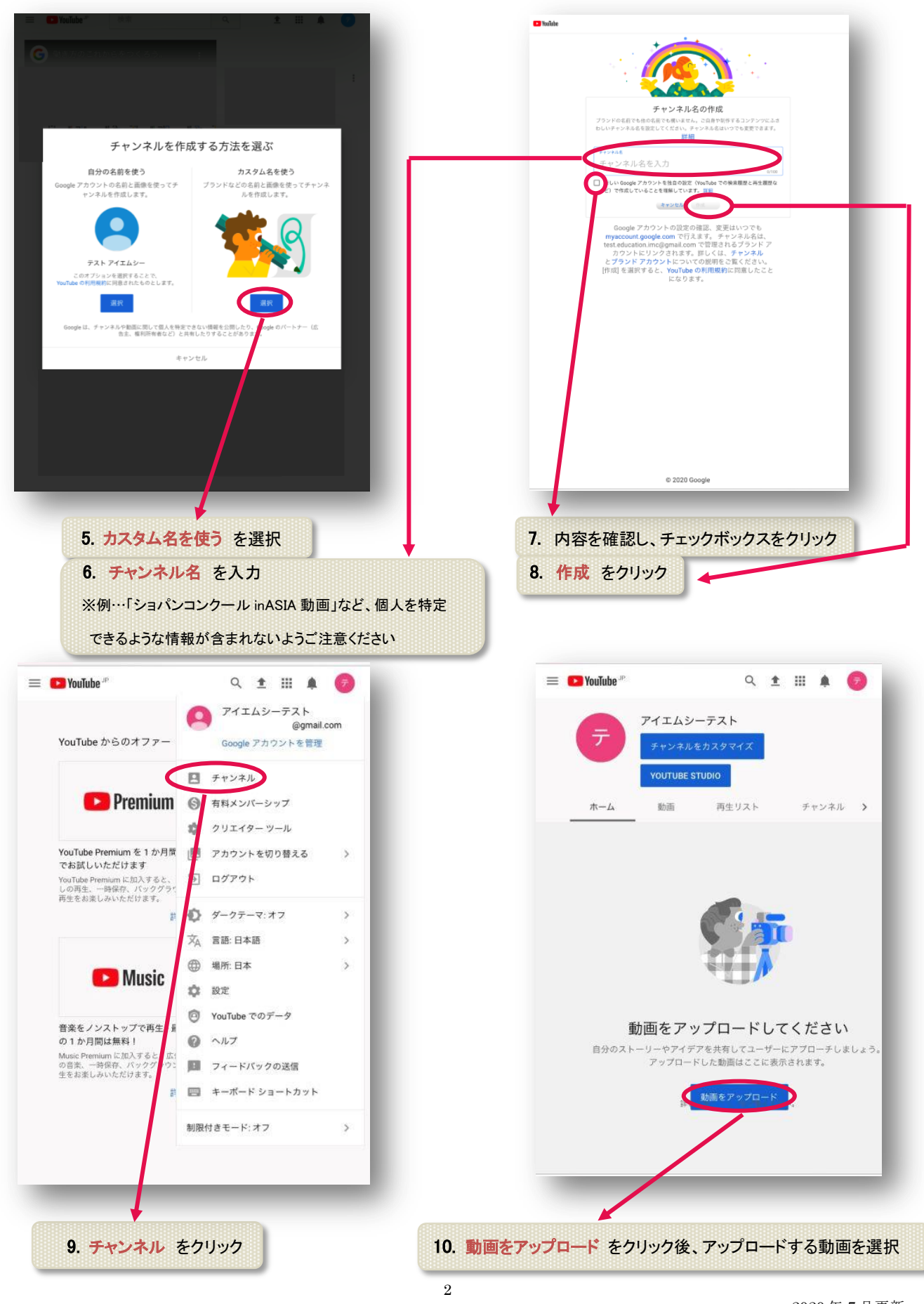

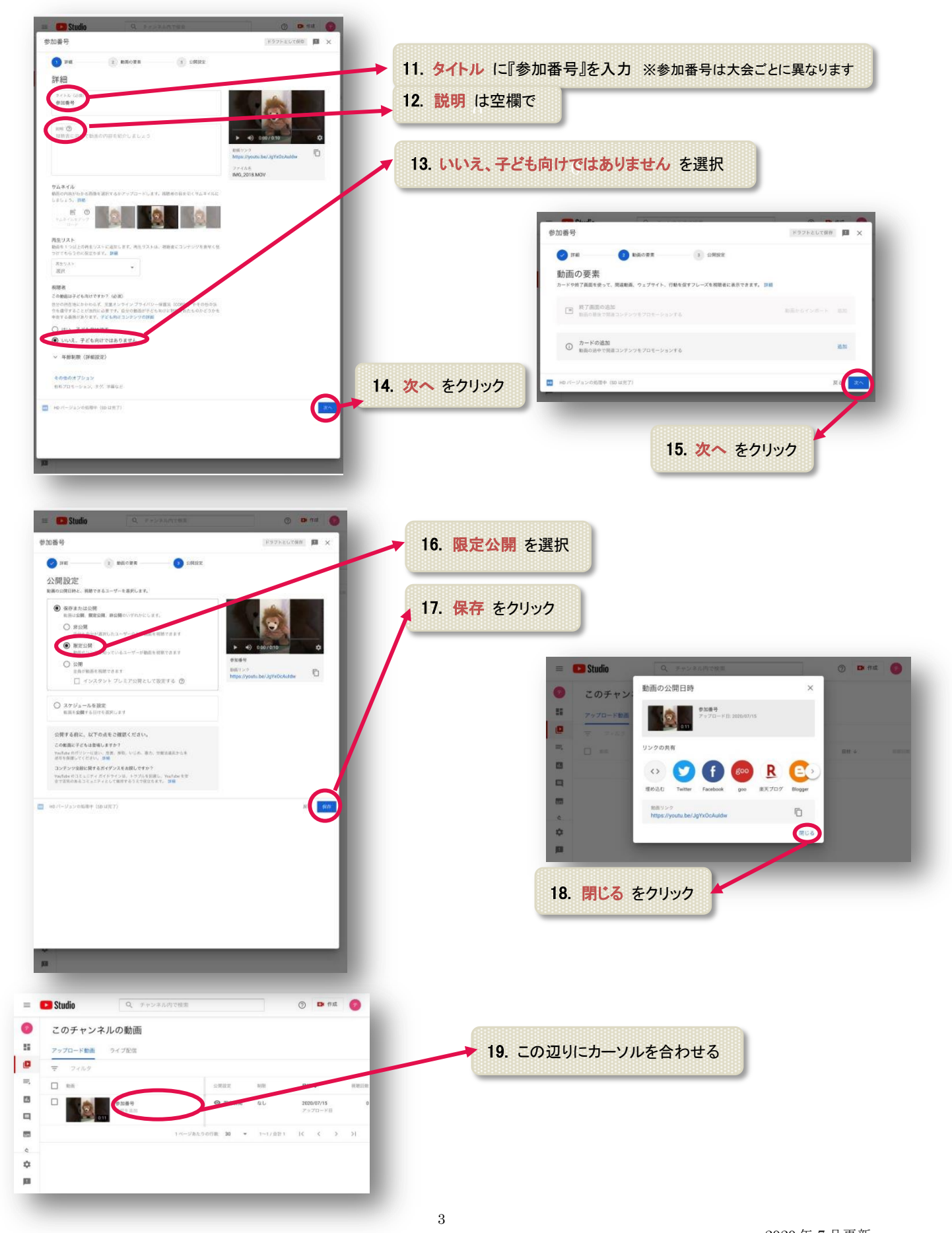

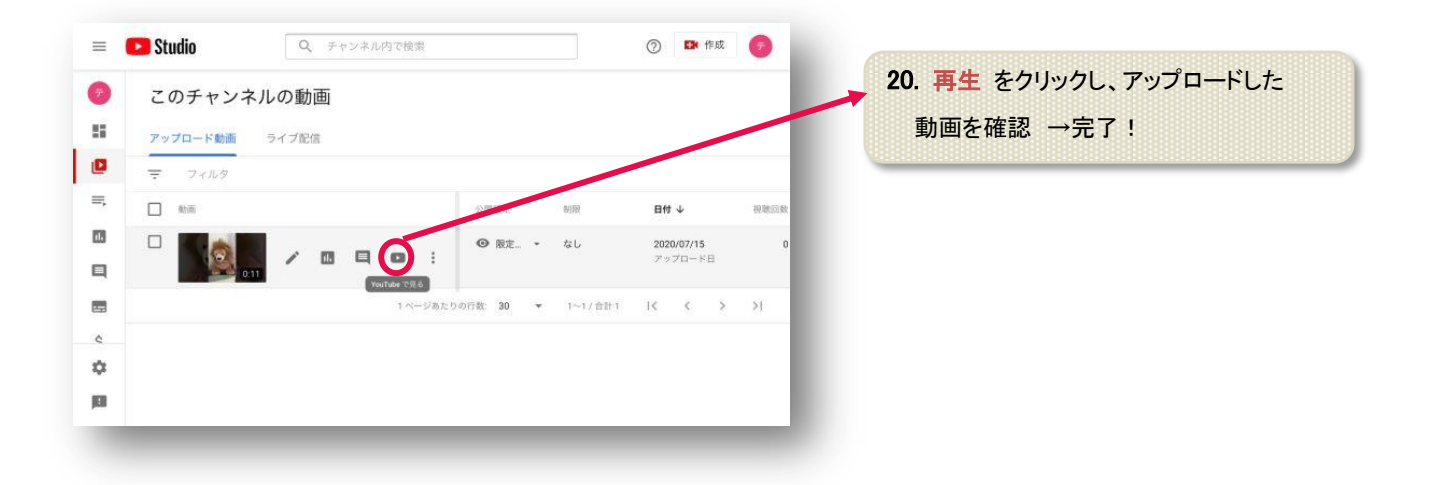

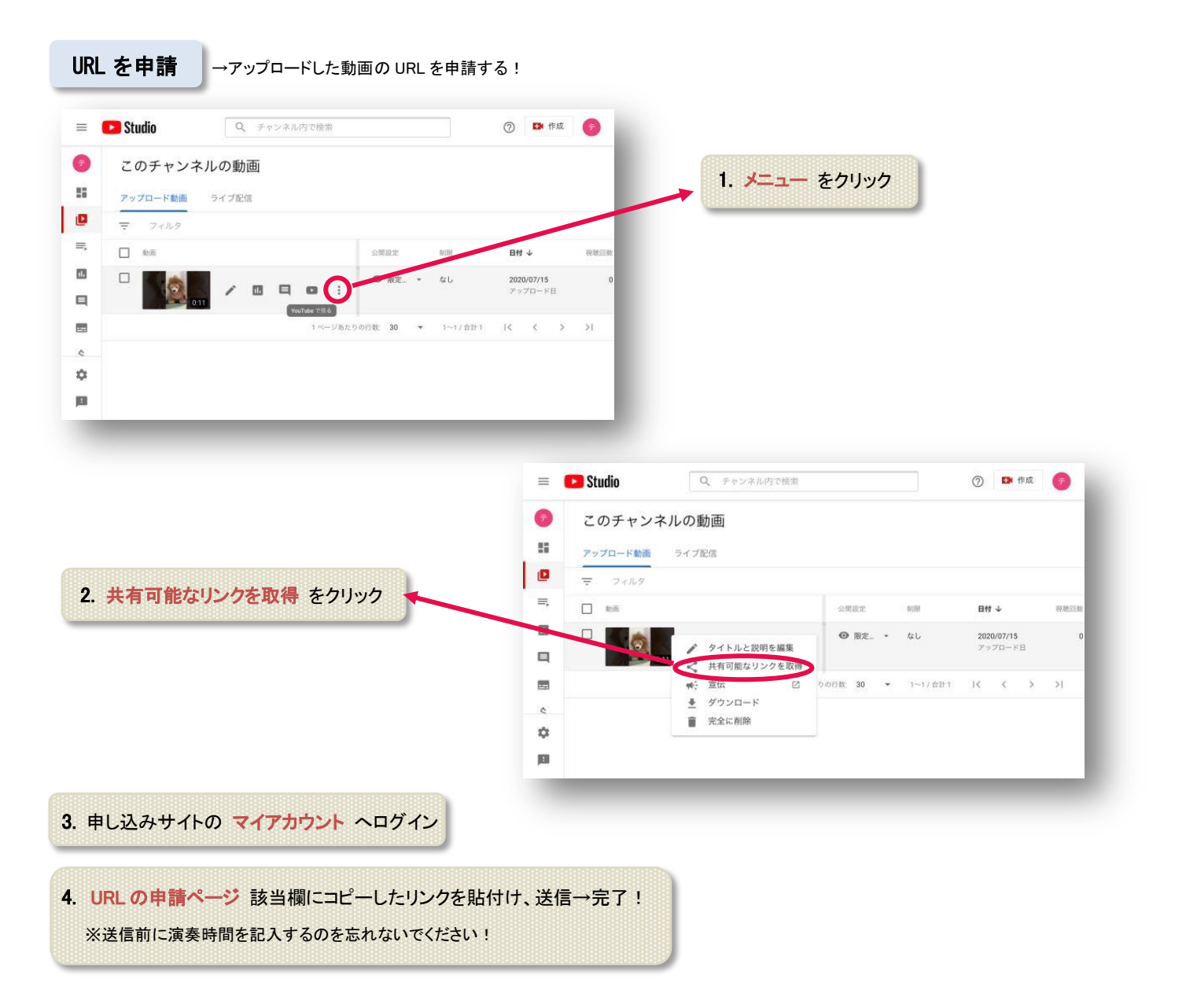

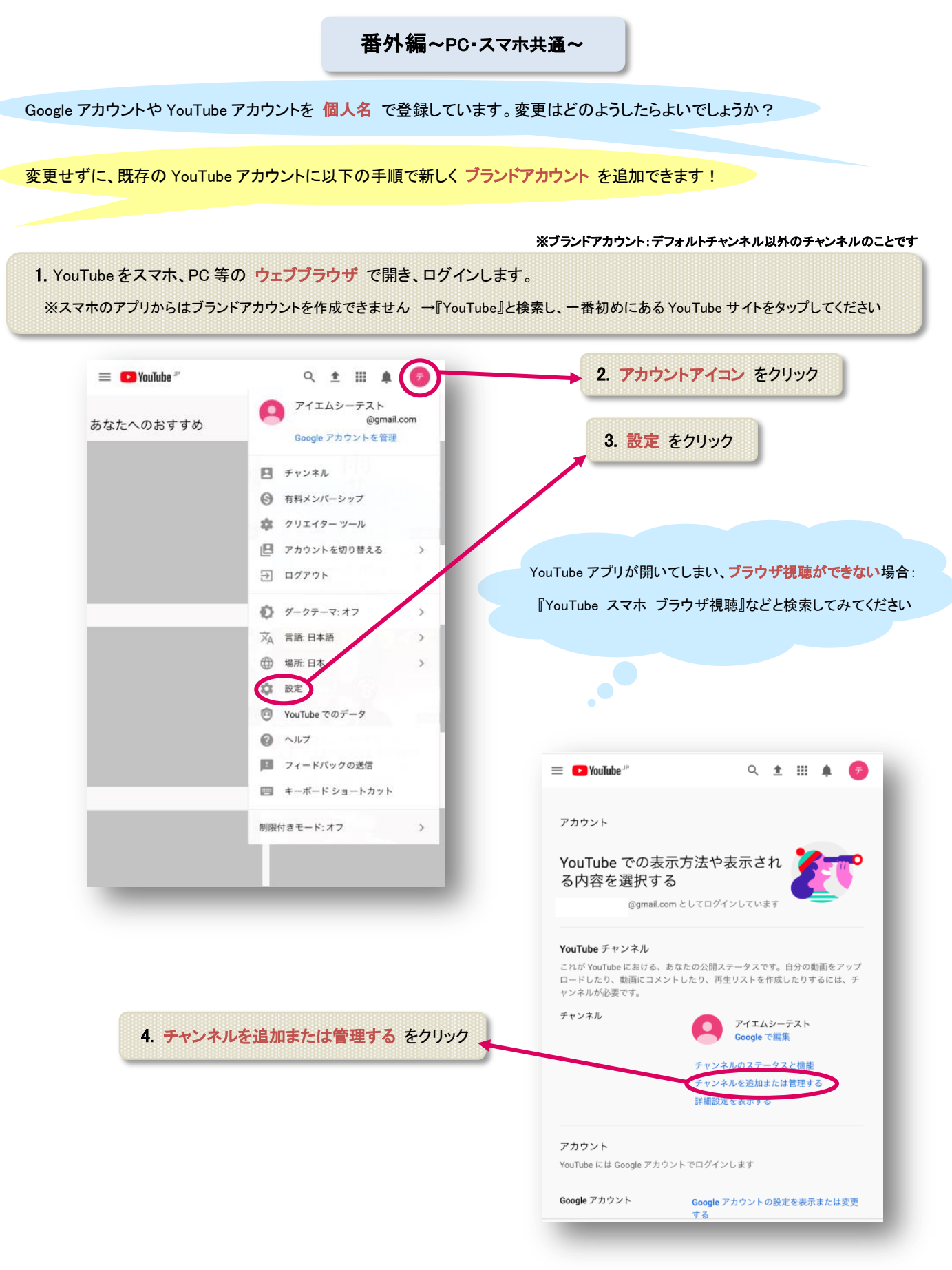

| <ul> <li>検索</li> <li>Q</li> <li>マ</li> </ul>                                                                  | 秋草 酒泉 マップ Play Yu/Ede ニュース Smal ドライブ しっと見る・ textmesduatergynation・<br>ロ ブランド アカウント                                                                     |
|----------------------------------------------------------------------------------------------------|----------------------------------------------------------------------------------------------------|
| ★ パソコン用のウェブサイトにリダイレクトされています。                                                                                  | 新しいチャンネルを作成するには、ブラン<br>ド アカウントを作成してください                                                                                                    |
| チャンネル     @gmail.com       YouTube チャンネルの管理について     アイエムシーテスト<br>チャンネル登録者 0 人<br>公開動面なし                       | 20355ドアカウンドには、個人アカウンドとは到的名前(にとえば、お前やサービスの名前、住居の名前など)を発展できま<br>2755ドアカウンドる<br>作成]をクリックすると、YouTube の利用思約に同いしたものと見なされます。詳しくは、チャンネルま:<br>プランドアカウンドをご覧ください。 |
|                                                                                                    |                                                                                                    |
|                                                                                                    |                                                                                                    |
| <ul> <li>YouTube</li> <li>YouTube について プレスルーム 著作権センター クリエイ</li> <li>利用規約 コライバシー ポリシーとセキュリティ 新機能を試し</li> </ul> |                                                                                                    |
| 5. 新しいチャンネルを作成 をクリック                                                                                          |                                                                                                    |
| 7. 作成 をクリック                                                                                                   | <ol> <li>任意の フランドアカワント名 を人力</li> <li>→個人を特定できるような情報が含まれないようにしてください</li> </ol>                                                                          |
| = 🖸 YouTube 🕫 🔍 🛧 🏦 🌲 🌍                                                                                       |                                                                                                    |
| テスト<br>チャンネル登録者なし<br>チャンネルをカスタマイズ<br>YOUTUBE STUDIO                                                           |                                                                                                    |
| <u></u>                                                                                                    | 8. 完了!<br>続けて動画をアップロードしてください                                                                                                    |
|                                                                                                    | →動画アップロードの仕方は 1~3 ページを参照してください                                                                                                    |
|                                                                                                    |                                                                                                    |
| 動画をアップロードしてください<br>自分のストーリーやアイデアを共有してユーザーにアプローチしましょう。<br>アップロードした動画はここに表示されます。<br>動画をアップロード                   |                                                                                                    |
| 28. <b>1</b>                                                                                                  |                                                                                                    |